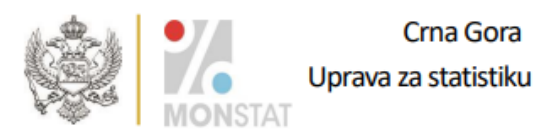

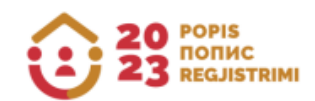

## **УПУТСТВО**

ЗА КОРИШЋЕЊЕ АПЛИКАЦИЈЕ ЗА ПРОВЈЕРУ ЕТНИЧКО КУЛТУРОЛОШКИХ КАРАКТЕРИСТИКА ПРИКУПЉЕНИХ ПОПИСОМ СТАНОВНИШТВА, ДОМАЋИНСТАВА И СТАНОВА У 2023. ГОДИНИ

Подгорица, септембар 2024. године

Овим упутством се ближе дефинише коришћење апликације коју ће грађани користити за контролу својих података о етничко-културолошким карактеристикама прикупљених пописом становништва, домаћинстава и станова у 2023. години.

Попис становништва, домаћинстава и станова спроведен је у складу са Законом о попису становништва, домаћинстава и станова ("Службени лист Црне Горе", бр. 140/22 од 16.12.2022, 105/23 од 28.11.2023).

Сходно члану 26а и 26б Закона о попису становништва, домаћинстава и станова ("Службени лист Црне Горе", бр. 140/22 од 16.12.2022, 105/23 од 28.11.2023) успостављен је софтвер, ради провјере података прикупљених током спровођења пописа, а који се односе на питања о: националној, односно етничкој припадности, вјери, матерњем језику, језику којим лице уобичајено говори.

Софтверу за провјеру етничко културолошких карактеристика прикупљених пописом становништва, домаћинстава и станова у 2023. години могуће је приступити путем линка: <u>https://popis2023.monstat.org/</u>

| <u>У наставку се објашњава процес провјере Ваших података, и њихова</u> |
|-------------------------------------------------------------------------|
| вјеродостојност у бази упоређивањем са копијом Вашег Упитника за лице - |
| Пописнице.                                                              |

**O Uputstvo CNR-L**~

Кликом на наведени линк отвара се екран како је приказано на Слици 1.

20 POPIS 12 23 POPIS PORMC

| jedan od identifikacion<br>provjera. Ako nemate z<br>provjerapodataka@mo | o svoje podatke potrebno je unjeto statistično ji ukoji je naljepijeni na vasemi opliniku za<br>hi podataka (opština, pojsalni krug, stan i lice iz zaglavlju optinika za lice) u dio Dodatna<br>zahtijevane podatke na Vašoj kopiji Uptinika za lice, molimo Vas da nas kontaktirate na e-<br><u>instat.org</u> ili putem telefona <u>+38220230811</u> ili <u>+38268851500</u> |
|--------------------------------------------------------------------------|----------------------------------------------------------------------------------------------------|
|                                                                          | Jedinstvena identifikacija O<br>Statistički ID Nastavi                                                                                                    |
|                                                                          | Dodatna provjera<br>Popuniti jedan od identifikacionih podataka<br>Opština                                                                                                    |
|                                                                          | Popisni krug                                                                                                    |
|                                                                          | Stan                                                                                                    |
|                                                                          |                                                                                                    |

Слика 1.

На екрану приказаном на Слици 1 у горњем десном углу постоји могућност избора језика интерфејса, као и линк за Упутство за коришћење софтвера.

У празно поље под називом **Статистички ИД** потребно је тачно унијети деветоцифарски број са наљепнице која се налази на копији Вашег Упитника за лице (П1) - Пописница, како је приказано на Слици 2:

| <b>Јединствена ид</b><br>Статистички ИД                                                | центификација 🔘                     |
|----------------------------------------------------------------------------------------|-------------------------------------|
| 123456789                                                                              | Настави                             |
| Мјесто на Упитнику за лице гдје је залиј<br>деветоцифарски број.                       | епљена наљепница са које се преноси |
| 38. Одговоре на питања је дало:                                                        |                                     |
| <ol> <li>Лице на које се односи упитник</li> <li>Други члан/ица домаћинства</li> </ol> | 123456789                           |
| Датум, 11. 2023. године                                                                | Потпис лица које је дало одговор    |

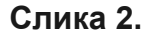

Након што се унесе Статистички ИД са копије Упитника за лице - Пописнице кликнути на дугме Настави или Ентер на тастатури.

Уколико сте у поље Статистички ИД исправно унијели деветоцифарски број омогућиће се приступ пољима у дијелу екрана под називом **Додатна провјера**.

У овом дијелу екрана потребно је **обавезно** унијети један од наведених идентификационих података: *Општина, Пописни круг, Стан или Лице* из заглавља Упитника за лице - Пописнице, како је приказано на Слици 3.

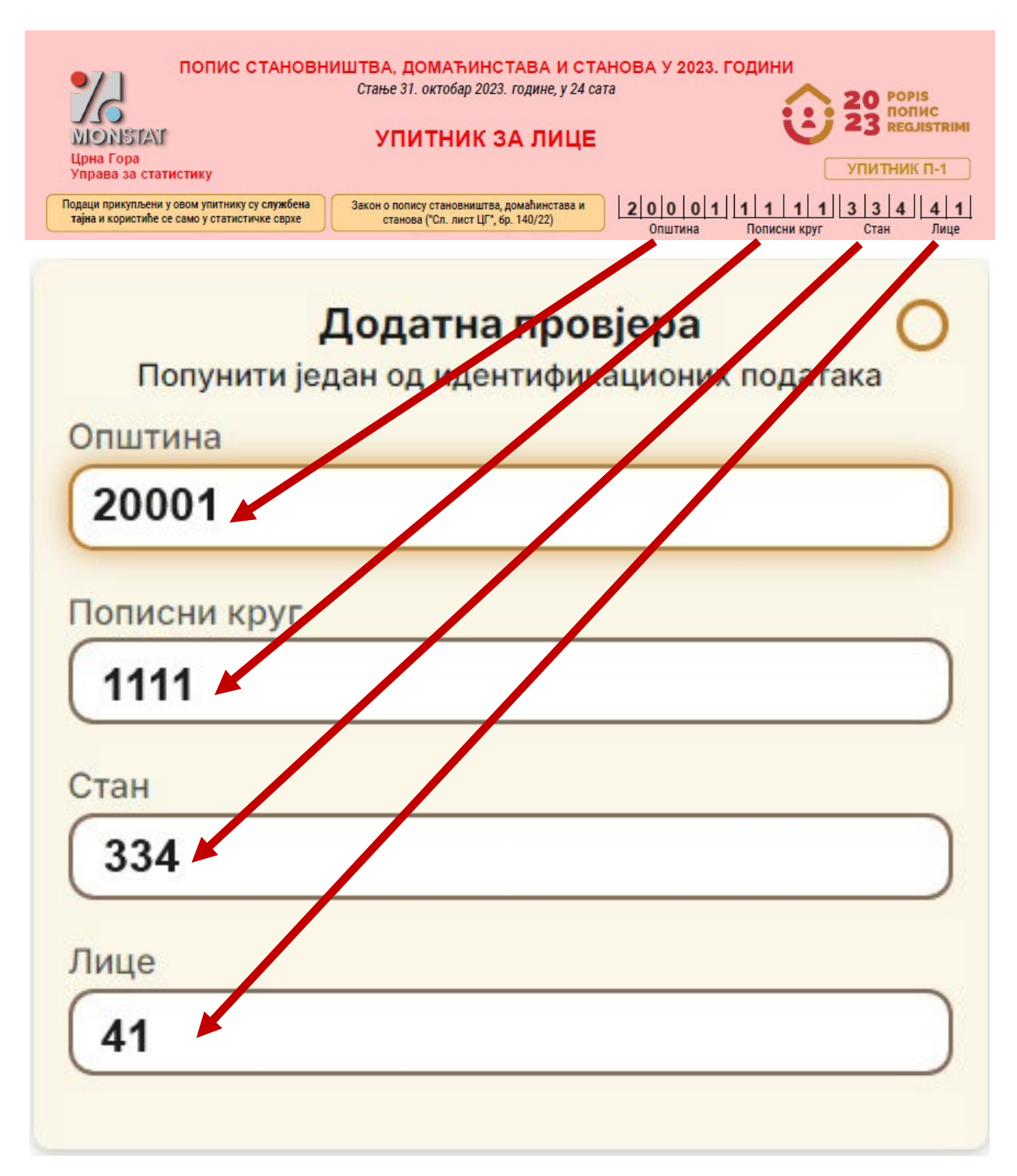

Након што сте попунили једно од поља: Општина, Пописни круг, Стан или Лице потребно је кликнути на дугме Извршите провјеру као на Слици 4.

| <b>Јединствена идентификација</b> 🤣<br>Статистички ИД |                               |  |
|-------------------------------------------------------|-------------------------------|--|
| 123456789                                             | Настави                       |  |
| <b>Додатна про</b><br>Попунити један од идентифи      | овјера 🤣<br>кационих података |  |
| Општина<br>20001                                      |                               |  |
| Пописни круг                                          |                               |  |
|                                                       |                               |  |
| Стан                                                  |                               |  |
| Лице                                                  |                               |  |
|                                                       | )                             |  |

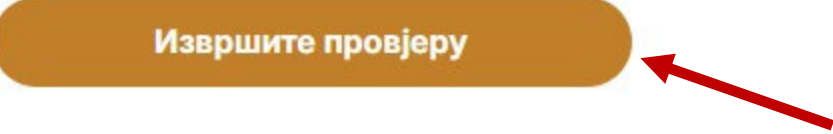

Слика 4.

Уколико сте исправно унијели Статистички ИД и један од података Општина, Пописни круг, Стан, Лице отвориће се екран као на Слици 5

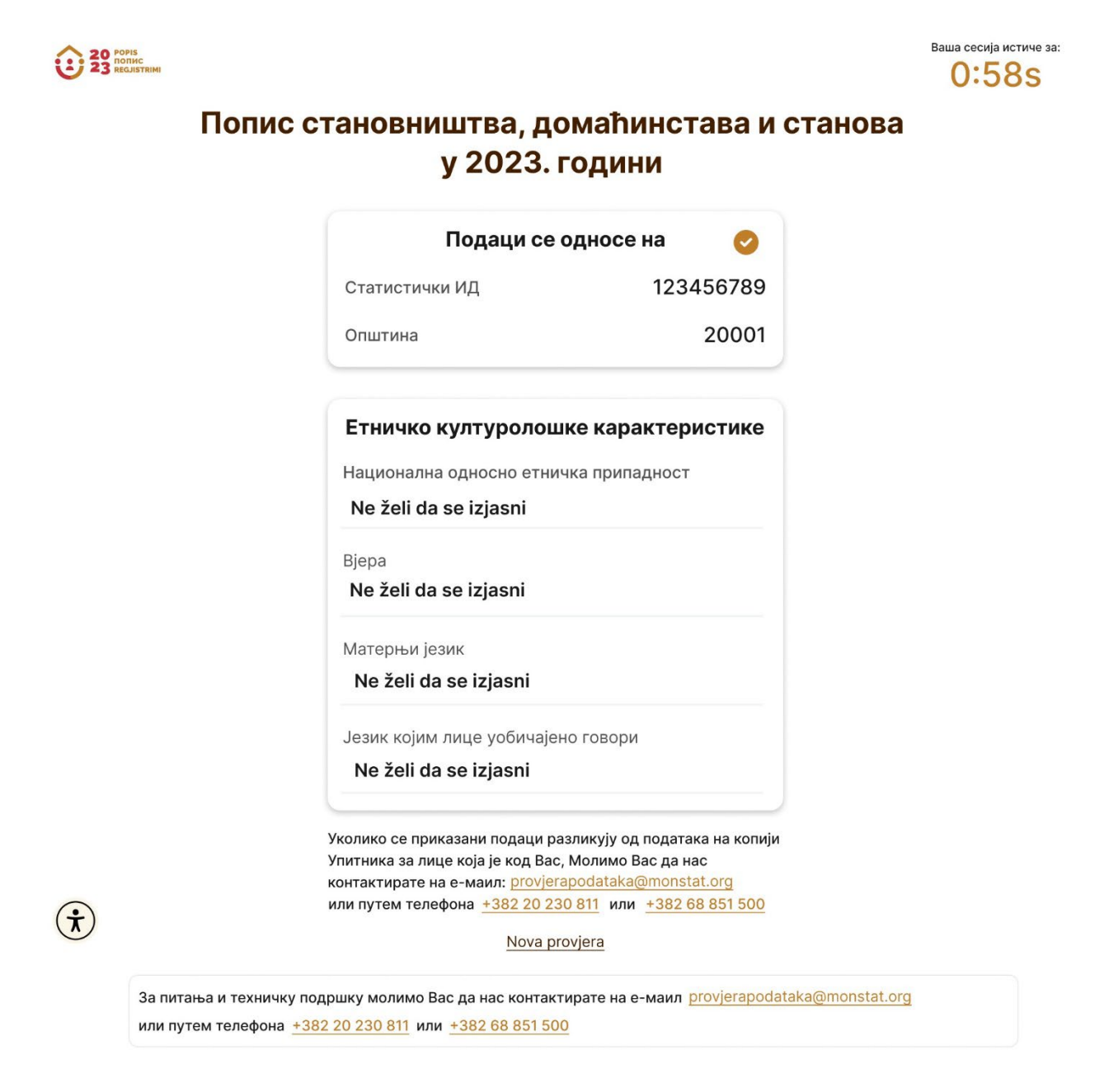

Слика 5.

Вријеме предвиђено за провјеру података приказаних на екрану (слика 5) и њихово упоређивање са подацима из Упитника за лице - Пописнице је 60 секунди. Исто је приказано у горњем десном углу екрана као што се види на слици 5.

Претходно је појашњен процес провјере Ваших података, и њихова вјеродостојност у бази упоређивањем са копијом Вашег Упитника за лице - Пописнице.

<u>У наставку слиједе кораци у случају да нијесу</u> тачно унесени захтјевани подаци сходно копији Вашег Упитника за лице - Пописнице.

Уколико у поље Статистички ИД не унесете тачно број са наљепнице која се налази на копији Вашег Упитника за лице (П1) - Пописница и кликнете дугме **Настави или ЕНТЕР**, у горњем десном углу екрана приказаће се порука као што је приказано на Слици 6.

| 23 POPIS<br>DOHIC                               | Овај статистички ИД није пронађен. 🛛 🗙                                                                                                    |  |
|-------------------------------------------------|----------------------------------------------------------------------------------------------------|--|
| Ποι                                             | IИС СТАНОВНИШТВА, ДОМАћИНС<br>у 2023. години<br>роујегродаtaka@monstat.org или путем<br>телефона +38220230811 или +38268851500                                                                                                    |  |
| да би<br>налије<br>попис-<br>захтије<br>provjer | зајанин провјерио своје пода ке потреоно је умијети от гадони и података (Општина,<br>љен на Вашем Улитнику за `лице) и један од иденти фикационих података (Општина,<br>и круг, стан и лице из заглавља Упитника за лице) у дио Додатна провјера. Ако немате<br>ване податке на Вашој копији Упитника за лице, молимо Вас да нас контактирате на<br><u>ppodataka@monstat.org</u> или путем телефона <u>+38220230811</u> или <u>+38268851500</u> |  |
|                                                 | Јединствена идентификација<br>Статистички ИД<br>222222222 Настави                                                                                                    |  |
|                                                 | <b>Додатна провјера</b><br>Попунити један од идентификационих података<br>Општина                                                                                                    |  |
|                                                 | Пописни круг                                                                                                    |  |
|                                                 | Стан                                                                                                    |  |
| Ŕ                                               |                                                                                                    |  |
|                                                 | Извршите провјеру<br>Унесите поново                                                                                                    |  |
| Приказ порука из горње                          | <b>Слика 6.</b><br>ег десног угла са Слике 6.                                                                                                    |  |
|                                                 | Овај статистички ИД није пронађен. 🛛 🗙                                                                                                    |  |
|                                                 | За питања и техничку подршку молимо<br>Вас да нас контактирате на е-маил:<br>provjerapodataka@monstat.org или<br>путем телефона <u>+38220230811</u> или<br><u>+38268851500</u>                                                                                                    |  |

У случају да се у поље Статистички ИД исправно унесе деветоцифарски број са копије Упитника за лице - Пописнице, а у неко од поља *Општина, Пописни круе, Стан или Лице* неисправно унесе податак из заглавља копије Упитника за лице, након клика на дугме **Изврши провјеру** отвориће се екран као што је приказано на Слици 7.

| 20 POPIS<br>23 Reg.R | C TRUM                                              |                                                                                                    | Ова комбинација<br>идентификацион<br>пронађена.                                                           | а Статистичког ИД и<br>иих података није                                                                        | × |
|----------------------|-----------------------------------------------------|----------------------------------------------------------------------------------------------------|----------------------------------------------------------------------------------------------------|----------------------------------------------------------------------------------------------------|---|
|                      | Попис ст                                            | гановништва, домаћин<br>у 2023. години                                                                                                    | СТАВА И СТ<br>За питања и технич<br>да нас контактирате<br>provjerapodataka@m<br>телефона <u>+3822023</u> | <b>ЗНОВА</b><br>ку подршку молимо Вас<br>е на е-маил:<br>nonstat.org или путем<br>10811 или <u>+38268851500</u> | × |
|                      |                                                     | Подаци се односе на<br>Статистички ИД<br>Општина                                                                                                    | 11111111<br>11111                                                                                         |                                                                                                    |   |
|                      |                                                     | Етничко културолошке каракт<br>Ова комбинација Статистичко<br>идентификационих података није                                                                                                    | теристике<br>ог ИД и<br>пронађена.                                                                        |                                                                                                    |   |
|                      |                                                     | Уколико се приказани подаци разликују од по,<br>Упитника за лице која је код Вас, Молимо Вас,<br>контактирате на е-маил: provjerapodataka@m<br>или путем телефона <u>+382 20 230 811</u> или <u>+3</u><br><u>Нова провјера</u> | датака на копији<br>да нас<br>onstat.org<br>82 68 851 500                                                 |                                                                                                    |   |
| ÷                    | За питања и техничку под<br>или путем телефона +382 | ршку молимо Вас да нас контактирате на е-ма<br>20 230 811 или <u>+382 68 851 500</u>                                                                                                    | ил <u>provjerapodataka</u>                                                                                | @monstat_org                                                                                                    |   |
|                      |                                                     | Слика 7.                                                                                                    |                                                                                                    |                                                                                                    |   |
| приказ пору          | ка из торњет д                                      | Ова комбинација Статистичког ИД<br>идентификационих података п<br>пронађена.                                                                                                    | ди ×<br>није                                                                                              |                                                                                                    |   |
|                      |                                                     | За питања и техничку подршку мол<br>Вас да нас контактирате на е-ма<br>provjerapodataka@monstat.org<br>путем телефона <u>+38220230811</u><br><u>+38268851500</u>                                                               | имо ×<br>аил:<br>или<br>или                                                                               |                                                                                                    |   |

У случају потребе за новом провјером, кликнете на дугме <u>Нова провјера</u> (обиљежено стрелицом на Слици 7), а затим поново унесите захтијеване податке.

У случају да, из било којег разлога не можете да приступите подацима или утврдите да Ваши подаци нијесу вјеродостојни копији Упитника за лице - Пописници, молимо Вас да контактирате Управу за статистику на е-маил: <u>provjerapodataka@monstat.org</u> или путем телефона: 020-230-811 или 068-851-500.

У наставку слиједе информације о ограничењима приступа подацима

Провјеру података за један исти Статистички ИД могуће је извршити највише **три** пута у току једног дана. У случају четвртог и више покушаја отвориће се екран као што је приказано на Слици 8.

Провјеру података за исти Статистички ИД можете поновити након 24 сата.

| 20 PORC<br>23 BROASTRIM | Попис становништва, домаћинстава и станова у 2023. години                                                                                                    |
|-------------------------|----------------------------------------------------------------------------------------------------|
|                         | Прекорачили сте дневно ограничење за провјеру података.                                                                                                    |
|                         | Сљедећи захтјев биће доступан за:<br>23:58:39                                                                                                    |
|                         | Воатите се назад                                                                                                    |
|                         |                                                                                                    |
|                         |                                                                                                    |
|                         |                                                                                                    |
|                         | За питања и техничку подршку молимо Вас да нас контактирате на е-мамя <u>orovjerspodataka@monstat.org</u> или путем телефона <u>+38220230811</u> или<br>+ <u>38268851500</u> |
|                         | Copyright 2024. MONSTAT                                                                                                    |
|                         | Овај сајт штити реЦАПТЦХА и примјењује Гоогле <u>политику приватности и приватности и услова коришћења услуга</u>                                                            |
| ۲                       | Soft. Ver: Mc4a3a                                                                                                    |

Слика 8.